To update the audio settings for future meetings from the Webex site on *modern view*, follow the steps below.

- 1- Log in to nih.webex.com.
- 2- Follow the steps for scheduling a meeting.
- 3- From the "Audio connection type" drop-down menu, select the "Webex Audio" option as your default.

| Show advanced options $ \wedge $ |                  |
|----------------------------------|------------------|
| Audio connection optio           | ns ^             |
| Audio connection type            | Use VoIP only    |
| Agenda                           | Webex Audio      |
|                                  | Use VolP only    |
| Scheduling Options               | None             |
| Cancel Start                     | Save as template |

4- If you need **Global call-in numbers,** check the "Display global call-in numbers to attendees" box (as shown below):

| Show advanced options $ \wedge $ |                                            |        |
|----------------------------------|--------------------------------------------|--------|
| Audio connection option          | าร                                         | ^      |
| Audio connection type            | Webex Audio                                | ~      |
|                                  | Display global call-in number to attendees |        |
| Entry and exit tone 🕕            | веер                                       | $\sim$ |
| Agenda                           |                                            | $\vee$ |
| Scheduling Options               |                                            | $\sim$ |
| Cancel Start                     | Save as template                           |        |

## To update the audio setting for future meetings from Webex site on *classic view*, follow the steps below.

- 1- Log in to nih.webex.com.
- 2- Follow the steps for scheduling a meeting.
- 3- Scroll down to Audio Conference Settings and select the "Change audio conference" link.
- 4- In the pop-up window, click the "Select conference type" drop-down menu, and select the "Webex Audio" option as the default.

| 📀 Audio Conference Settings - G                                                        | oogle Chrome  |                    |                  | -      |        | $\times$ |  |
|----------------------------------------------------------------------------------------|---------------|--------------------|------------------|--------|--------|----------|--|
| nih.webex.com/cmp3300/webcomponents/scheduler/audiooptions.do?siteurl=nih&callInNum=on |               |                    |                  |        |        |          |  |
| Audio Confere<br>Select conference type:                                               | Use VoIP only | S<br>hust have a v | vorking micropho | ne and | speake | r        |  |
|                                                                                        | None          |                    |                  |        |        |          |  |
|                                                                                        | ОК            |                    |                  |        |        |          |  |

5- If you need **Global call-in numbers,** check the "Display global call-in numbers" box (as shown below):

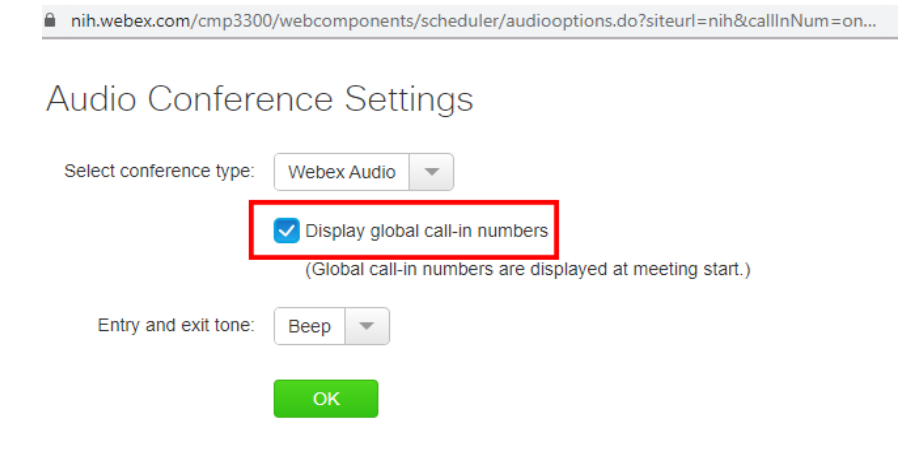